## Практическая работа:

## «Ввод и редактирование данных в таблице. Вычисления по формулам»

- 1. Запустите MS Excel (Пуск / Программы / MS Office / MS Excel).
- 2. Заполните таблицу: «Смета на приобретение школьных товаров» данными по образцу:

|    | A                 | В       | C             | D         | E            |
|----|-------------------|---------|---------------|-----------|--------------|
| 1  | Смета на прио     | бретени | е школьных то | оваров    |              |
|    | Наименование      |         |               |           | Стоимость со |
| 3  | товара            | Цена    | Количество    | Стоимость | скидкой      |
| 4  | тетради в клетку  | 3,50p.  | 20            |           |              |
| 5  | тетради в линейку | 3,50p.  | 15            |           |              |
| 6  | карандаши         | 5,00p.  | 5             |           |              |
| 7  | линейки           | 7,00p.  | 12            |           |              |
| 8  | фломастеры        | 50,00p. | 3             |           |              |
| 9  | ручки             | 20,00p. | 10            |           |              |
| 10 | скидка            | 18%     |               |           |              |
| 11 |                   |         | итого:        |           |              |

При заполнении таблицы обратите внимание на следующие моменты:

- Заголовок вводится в ячейку А1. Его размер и оформление делаете по своему желанию.
- В столбце В «Цена» формат данных Денежный. Установить его можно так:
  - выделить ячейки **В4:В9.**
  - Главная/ Число, выбрать Денежный (наименование рубли, число десятичных

знаков – **2**)

## Вычисления по формулам:

- 3. Вычислите данные для ячейки **D4** (Стоимость тетрадей в клетку) по формуле: =**B4**\***C4**. Для этого:
  - Выделите ячейку D4 (ячейка выделяется одним щелчком левой кнопкой мыши (далее ЛКМ)
  - Введите с клавиатуры знак =
  - Щелкните ЛКМ в ячейке В4, затем наберите знак \* на клавиатуре и снова щелкните ЛКМ в ячейке С4.

## • Нажмите Enter.

4. Выделите ячейку **D4** и с помощью маркера заполнения **+** скопируйте формулу в ячейки **D5:D9**. 70,00р.

| 5. | Вычислите данные для ячейки Е4 (Стоимость тетрадей в клетку со скидкой) по формуле: |
|----|-------------------------------------------------------------------------------------|
|    | = <b>D4-D4*\$B\$10</b> .                                                            |

Для этого:

- Выделите ячейку Е4
- Введите с клавиатуры знак =

• Щелкните ЛКМ в ячейке **D4**, затем наберите знак минус (-) на клавиатуре, снова щелкните ЛКМ в ячейке **D4**, далее знак \* на клавиатуре, затем ЛКМ в ячейке **B10** и клавишу **F4 на** клавиатуре (для того, чтобы получились знаки доллара).

- Нажмите Enter.
- 6. Скопируйте формулу из ячейки Е4 в ячейки Е5:Е9 с помощью маркера заполнения + вниз.
- 7. Посчитайте общую стоимость товаров для ячейки **D11.** Для этого:
  - Выделите ячейку **D11**.

  - Выделите ячейки **D4:D9.**
  - Нажмите Enter.
- 8. Аналогично посчитайте сумму для ячейки Е11.
- 9. Установите формат Денежный (рубли) для диапазона ячеек D4:E11.
- 10. Установите границы для ячеек АЗ:Е11 (Главная / Границы/Все границы)
- 11. Заливку ячеек делаете по своему желанию.
- 12. Сохраните файл под именем Смета\_Класс\_Фамилия и отправьте учителю или по почте bis.teacher32@gmail.com или в БАРСЕ до 12 апреля.